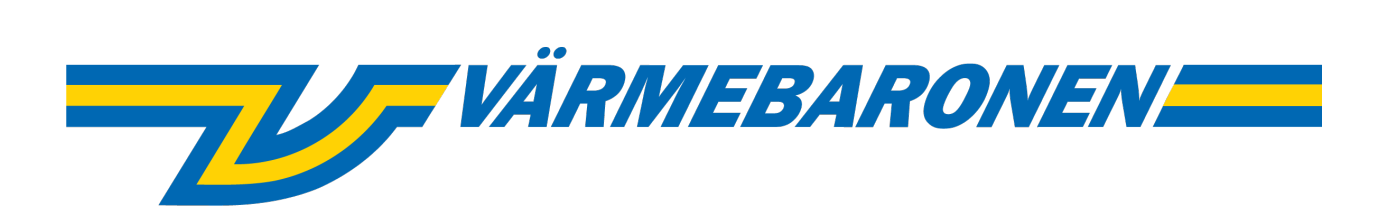

EP G2

# Control System and Menus

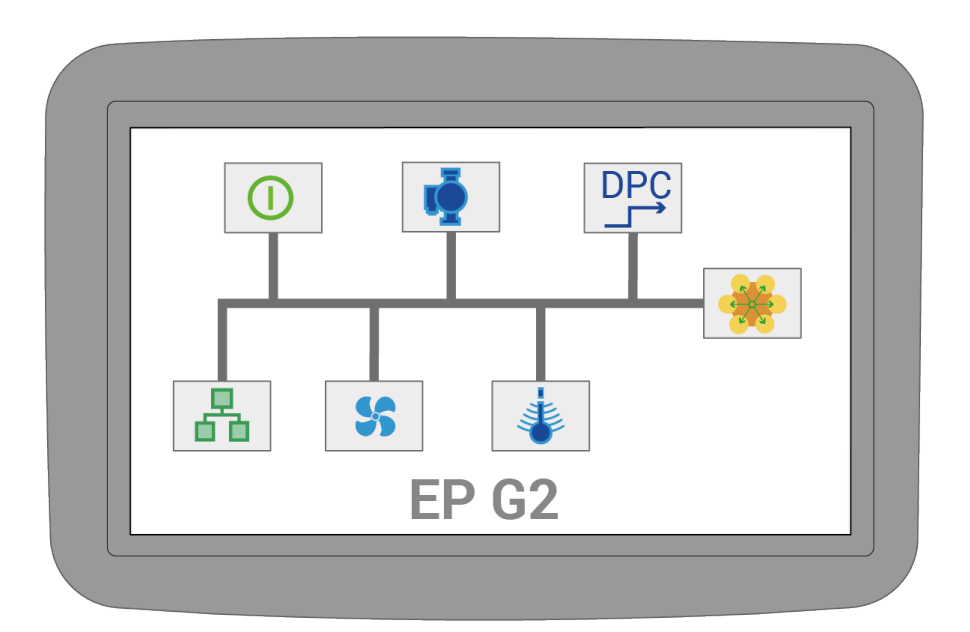

# **Table of Contents**

| A.1.1 EP G2 - Control System and Menus       | 3  |
|----------------------------------------------|----|
| A.2.1 System Update                          | 3  |
| A.3.1 Main page                              | 4  |
| A.4.1 Menu System                            | 4  |
| A.5.1 Event log                              | 5  |
| A.6.1 Quick Start                            | 6  |
| A.6.2 Standard                               | 6  |
| A.6.3 External Power Limiting, 0-10V         | 6  |
| A.6.4 External Set point source, 0-10V       | 6  |
| A.6.5 UTK – Outdoor Temperature Compensation | 6  |
| A.6.6 DPC via external 0-10V signal.         | 7  |
| A.7.1 Warnings and Alerts                    | 8  |
| A.8.1 Status Icons                           | 9  |
| B.9.1 Regulation                             | 10 |
| B.9.2 Overtemp limit                         | 11 |
| B.9.3 Standard                               | 11 |
| B.9.4 Direct Power Control                   | 12 |
| B.9.5 UTK                                    | 13 |
| B.10.1 Installation                          | 14 |
| B.10.2 Fan and Pump                          | 15 |
| B.10.3 Load Limiter                          | 16 |
| B.10.4 Analog Input P20                      | 17 |
| B.10.5 Analog Input P21                      | 18 |
| B.10.6 Analog Output P18                     | 19 |
| B.10.7 Analog Output P19                     | 20 |
| B.10.8 Simulator                             | 20 |
| B.11.1 Energy and Current                    | 21 |
| B.11.2 Power Groups                          | 21 |
| B.11.3 Busbar 1                              | 22 |
| B.11.4 Busbar 2                              | 23 |
| B.11.5 Busbar 3                              | 24 |
| B.11.6 Busbar 4                              | 25 |
| B.12.1 User Interface                        | 26 |
| B.13.1 Communication                         | 27 |
| B.13.2 Reporting/Logging                     | 28 |
| B.13.3 Modbus                                | 29 |
| B.13.4 BACNet                                | 30 |
| B.14.1 Boiler info                           | 30 |
| B.14.2 Temperature sensors                   | 31 |
| B.14.3 Safety Interlocks                     | 32 |
| B.14.4 Other signals                         | 32 |
| B.14.5 Software Versions                     | 33 |
| B.14.6 Load Monitor                          | 33 |
| B.15.1 Administration                        | 34 |
| B.15.2 Software Updates                      | 35 |
| B.15.3 USB/Backup                            | 35 |
|                                              | -  |

# EP G2 - Control System and Menus

This manual describes the function of the control system and configuration options.

For technical data and electrical connections, please refer to technical manual "Installation and technical data".

(1) This manual describes a generic EPG2 boiler. The availability of some sections depend on the configured options. For example, the number of busbars differs between small and large boilers. Also, default values, minimum and maximum etc. depend on the model. However, the correct values can be read directly on the boiler.

(i) This manual, **EP G2 [tr: print\_front\_subheader**], is updated to match new software releases. The latest version can be downloaded from Värmebaronen AB.

(i) By default, temperature regulation is off.

Before commisioning, the boiler must be configured and a regulation mode selected. Some of the most common use cases are outlined in section **Quick Start**  It is recommended to logging to Värmebaronen AB is enabled. In addition to providing valuable data for future improvements and aid in troubleshooting it also enables the boiler to send alerts via email to operators etc.

# System Update

The boiler's system software can be updated by an installer. This makes is possible to get new features and to apply bugfixes.

The updates can be downloaded from https://telemetry.varmebaronen.se: 2002 and put on a USB-stick. The download page also contains a changelog, outlining the most important changes between versions.

If the boiler has a working internet connection the alert **A** New Software **available** will be shown when a new version is available.

To install an update, activate installer mode, and go to <sup>(2)</sup> -> Administration -> Software Updates. For more info see section avsnittet Software Updates

Alternatively, the system can be updated through the recovery mode that can be reached during boot.

# Main page

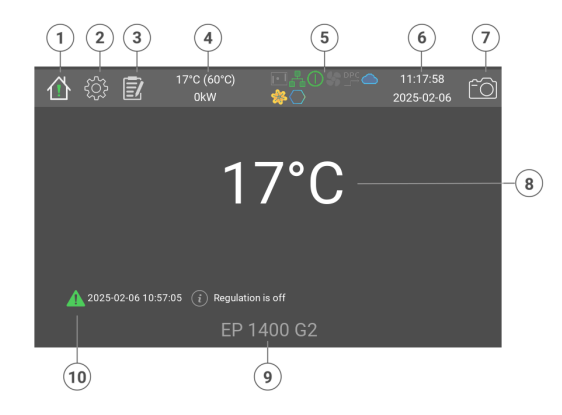

- 1. Main page
- 2. Settings
- 3. Event log
- 4. Boiler temperature, Temperature Set Point and current power
- 5. Status icons
- 6. Time and date
- 7. Save screenshot
- 8. Current boiler temperature
- 9. Boiler model
- 10. Alerts and warnings

The main page shows current boiler temperature.

Any alarms and information alerts are shown below the temperature. When more than five alerts are active the temperature is hidden.

The main page can be reached by pressing the house icon at the top left of the screen.

## Menu System

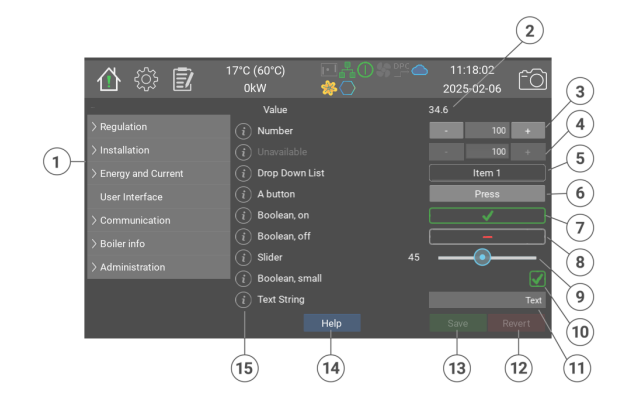

- 1. Menu tree
- 2. A label is a read only object that can show a text or number
- Number field. Can be integer or decimal value. Use plus and minus to increment or decrement. Clicking on the value itself brings up a virtual keyboard.
- 4. A number field that is disabled
- 5. A drop down list
- A button runs a function immediately. Sometimes a window will popup for confirmation
- 7. A boolean value is toggled on or off by pressing it. This one is on
- 8. This boolean is off
- 9. A slider adjusts a numeric value
- 10. Small booleans are used to indicate the state of an input
- 11. A text string, can be a name, email adress, internet URI etc.
- 12. The revert button cancels all unsaved changes on the page
- 13. The save button stores changes in the configuration
- 14. The help button brings up a longer help text about the current page
- 15. Most items have an 'i'. Pressing it will bring up a screen with more information such as default value, min and max, modbus index etc.

Most changes only take effect when the save button has been pressed. Pressing Revert or navigating away from the page reverts any unsaved changes.

(i) Please note that some minimum and

maximum values shown differ between models. The values for the current boiler can always be read on the display.

# **Event** log

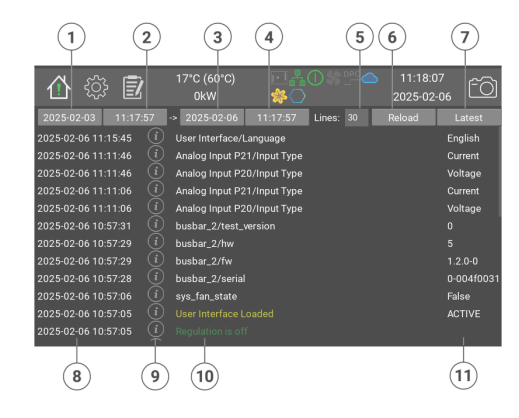

- 1. Start date
- 2. Start time
- 3. End date
- 4. End time
- 5. Number of rows to show
- 6. Reload events from date
- 7. Show latest events

- 8. Time and date when the event occured
- 9. Press for detailed information
- 10. Name of the event
- 11. Value or status

The event log function is used to view alerts and parameter changes.

Alerts are shown in their normal colors, red, yellow and green. Parameter changes are shown in white.

Some events have an 'i' that will bring up a window with more information when pressed.

Do the following to load events.

- 1. Choose start date and time
- 2. Choose end date and time
- 3. Enter maximum number of rows to show
- 4. Press Reload
- 5. In a few seconds the events will be listed

# **Quick Start**

The following sections contains the minimum steps to get the boiler started. All configuration is done in installer mode.

 The boiler comes from the factory with regulation turned off.

#### Standard

- 1. Switch to Installer ☺ -> Administration - Press: Switch to Installer.
- 2. ☺ -> **Regulation** -Set Point Source = Internal - Boiler Set Value, internal (°C) = Desired boiler temperature -Save
- 3. 尊 -> Installation - Mode = Standard - Save
- 4. <sup>(②</sup> -> Communication -> **Reporting/Logging** - Send logs to Värmebaronen, check the box - Save

#### **External Power Limiting,** 0-10V

- 1. Switch to Installer -> Administration. - Press: Switch to Installer.
- 2. <sup></sup> -> **Regulation** Set Point Source = Internal - Boiler Set Value, internal (°C) = Desired boiler temperature - External Power Limiting = **Upper Limit** - Input Source = P20
  - Save
- 3. <sup>(()</sup> -> Installation -> Analog Input P20
  - Input Type = Voltage.
  - Save
- 4. ۞ -> Installation
  - Mode = Standard
    - Save
- 5. <sup>(1)</sup> -> Communication -> Reporting/Logging - Send logs to Värmebaronen,
  - check the box
  - Save

#### External Set point source, 0-10V

- 1. Switch to Installer -> Administration. - Press: Switch to Installer.
- 2. <sup>(1)</sup> -> **Regulation** - Set Point Source = P20 - Min. Set Temp (°C) = Temperature at 0% input signal - Max. Set Temp (°C) = Temperature at 100% input signal
- 3. 🕸 -> Installation -> Analog Input P20
  - Input Type = Voltage.
  - Save
- 4. <sup>⊕</sup> -> Installation - Mode = Standard - Save
- 5. <sup>(1)</sup> -> Communication -> **Reporting/Logging** - Send logs to Värmebaronen, check the box - Save

#### UTK - Outdoor Temperature Compensation

- 1. Switch to Installer:
  - د جکم -> Administration.
  - tr: press: Switch to Installer.
- 2. کُرُکَ -> Regulation - Set Point Source = UTK
  - Save
- 3. Cost the - Temperature nodes: Set the desired boiler temperature at the 11 different points corresponding to the outside temperature between -30°C to +20°C. - Save
- 4. الstallation - Mode = Standard
  - Save
- <sup>5.</sup> کې -> Communication -> **Reporting/Logging** 
  - Send logs to Värmebaronen,
  - check the box
  - Save

# DPC via external 0-10V signal.

- 1. Switch to Installer: <sup>⊕</sup> -> Administration. - Press: Switch to Installer.
- 2. ⊕ -> Regulation-> Direct Power Control

- **Signal Source** = Analog Input P20 If desired, the size of the power jump can be limited and the time between the power jumps changed for both increasing and decreasing power.

```
- Save
```

- 3. <sup>(2)</sup> -> **Regulation**-> overtemp
  - **Overtemp mode** = Absolute.
  - Absolute Limit (°C) =

Temperature at which the boiler turns off power - Save

- 4. ☺ -> Installation -> Analog Input P20
  - Input Type = Voltage.
  - Save
- 5. (a) -> Installation, Mode = Direct Power Control

- Save

- 6. <sup>⊕</sup> -> Communication -> Reporting/Logging - Send logs to Värmebaronen,
  - check the box

- Save

# Warnings and Alerts

Warnings and Alerts are indicated in two places: On the main page and on the home icon. There are three levels: ▲ Green messages inidcate that something important is activated or missing. For example regulation is turned off, or simulator is enabled. ▲ Yellow warnings stops regulation until the issue ahs been resolved. The boiler automatically resumes regulation when the cause is gone, but the message stays until the user acknowledges it.

A Red alarms stop the boiler and activate the alarm relay output, P9. The boiler resumes regulation when the error has been resolved and acknowledged.

All warnings and alerts are logged in the event log.

The following alarms can occur:

#### Simulator Active

Simulator is active and normal regulation is off. To change setting: activate installation mode and go to **Installation**. Set **Boiler Simulator** to **Boiler On, Simulator Off**.

#### **A** Load Limiter Active

The Load Limiter restricts the boiler 's power. For more information and settings, please refer to menu <sup>(2)</sup> -> Installation -> Load Limiter

#### A External Power Limit Active

An external source limits the boiler's output. For more information, please refer to menu **Installation**.

#### Forced Power Stage None

#### A Regulation is off

The boiler is delivered with the regulation switched off. To change the setting: activate the installer mode, go to **Installation** and **Mode**.

#### Update current boards

One or more current meter boards can be updated.

### Go to Energy and Current -> busbar\_n and press program\_rog\_button\_text.

# A new version of the software is

available. Go to  $\circledast$  -> Administration ->

[Software Updates to download and install.

#### A Check main breakers' torque

It is time to check the torque on the mains breaker cable clamps. For further instructions see the sticker on the inside of the boiler door and please refer to technical manual "Installation and technical data".

#### **A Low Water Level**

Low water level in the boiler tank. Check the reason, vent and top up with water if necessary.

• On boilers from 900kW and up this will also trigger the alarm output.

For more info, please refer to technical manual "Installation and technical data".

#### 🔺 Overtemperature

The overtemperature protection has been activated due to the boiler temperature reaching the set limit. All power is temporarily disconnected. When the boiler temperature has dropped with set hysteresis, regulation will resume automatically. For more information and settings please refer to menu -> **Regulation** -> **overtemp** 

#### A Boiler Temp. Sensor Missing

Not connected, or interrupted boiler temperature sensor. For more information and troubleshooting, please refer to technical manual "Installation and technical data".

#### A PCB Temperature High

The temperature of the PCB is too high. Regulation is temporarily stopped and resumed when the temperature has dropped.

#### 🔺 Boiler Tempeature low

The boiler temperature is lower than +5°C. Regulation resumes

automatically when the boiler temperature exceeds +15°C. Alternatively short circuit in the boiler temperature sensor. For more information and troubleshooting, please refer to technical manual "Installation and technical data".

#### 🔺 No UTK sensor connected

Outdoor sensor is missing or incorrect. For more information and troubleshooting, please refer to technical manual "Installation and technical data".

#### A Overtemperature

The temperature guard has triggered. Reset can take place when the boiler temperature has dropped by approx. 25 degrees. For more information, please refer to technical manual "Installation and technical data".

#### 🛦 Pressure High

The high pressure guard has triggered. For reset and more information, please refer to technical manual "Installation and technical data".

#### 🛦 Load switch Off

Load switch in Off or Tripped position. Press Pause to be able to reset the switch to operating position (On). ATTENTION! All red alerts must be rectified and acknowledged before the load switch can be reset. For more information, please refer to technical manual "Installation and technical data".

#### 🛦 Pressure Low

The low pressure guard has triggered. For reset and more information, please refer to technical manual "Installation and technical data".

#### Zero Voltage Protection

After a power cut, the boiler must not restart automatically. Acknoledgment must be done manually. For more information, please refer to menu Installation - > Enable Zero Voltage Protection.

### **Status Icons**

A Grey icon means that the function is available but currently not active.

- BACnet
   BACnet is enabled
- Log to cloud Send logs to Värmebaronen
- DPC Direct Power Control DPC is enabled or active
- Fan enabled The fan is enabled and running
- Modbus enabled Modbus communication is enabled
- Ethernet Ethernet connection status
- Pump enabled Shows pump relay status
- Screensharing Indicates that screensharing is active
- Simulator Indicates that the boiler simulator is active

#### SSL **SSL Certificates Missing** SSL Certificates used to secure

communication with Värmebaronen AB's servers are missing. Please contact Värmebaronen's service department to resolve.

#### USB Memory Drive A USB memory drive is inserted

#### ① User level

- I Installer
- S Service/admin
- P Production

# **UTK** - Outdoor Temperature Compensation

Outdoor temperature compensation mode selected

### Regulation

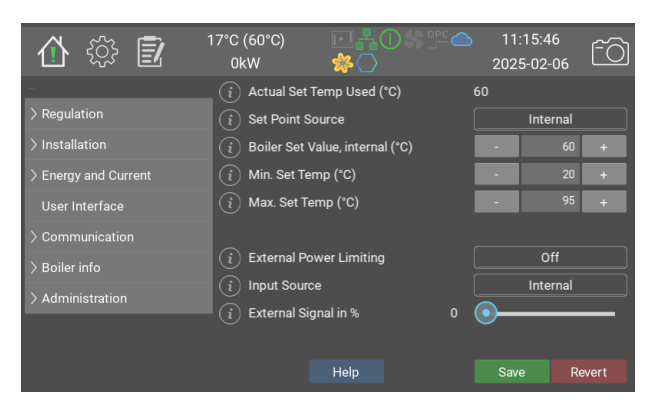

Please note that Min-, Max- and standard values may vary depending on the boiler model and any accessories. Current values can always be read out directly on the boiler.

|                                                                                                    | Range/<br>Options                                        | Default               | Modbus<br>ID |
|----------------------------------------------------------------------------------------------------|----------------------------------------------------------|-----------------------|--------------|
| Actual Set Temp Used (°C)<br>This is the value the boiler will acutally use as set<br>point. It is read from the selected Set Point Source<br>below.                                                                                                    | 20 - 200 (1)                                             |                       | 40102        |
| Set Point Source<br>Select the set point source. Internal uses the value<br>below. Also select this for control via modbus/BACNet<br>P20 and P21 are analog inputs. Select input type under<br>Installation. UTK uses the optional outdoor sensor<br>(accessory) together with an djustable offset curve. For<br>more information and settings, please refer to<br>Regulation -> UTK. | 0: Internal<br>1: UTK<br>2: P20<br>3: P21                | <b>0:</b><br>Internal | 40101        |
| Boiler Set Value, internal (°C)<br>Set point to use when Internal mode is enabled                                                                                                    | 20 - 95 (1)                                              | 60                    | 40103        |
| Min. Set Temp (°C)<br>Minimum value that can be selected above. This is also<br>corresponds to an analog input of 0%                                                                                                    | 10 - 95 (1)                                              | 20                    | 40104        |
| Max. Set Temp (°C)<br>Maximum value that can be selected above. This is also<br>corresponds to an analog input of 100%                                                                                                    | 10 - 95 (1)                                              | 95                    | 40105        |
| <b>External Power Limiting</b><br>Off disables external power limiting. <b>Upper Limit</b> sets<br>an upper limit that is used at next evaulation cycle (see<br>the regulation method settings for timings). Please note<br>that using external power limiting in combination with<br>DPC can cause unexpected results and is not<br>recommended.                                     | 0: Off<br>1: Upper<br>Limit                              | <b>0:</b> Off         | 40111        |
| Input Source<br>Select the external limit source. Internal is for Modbus/<br>BACnet and testing. P20 and P21 uses the analog<br>inputs. P32, Exp. Board is three bit binary control from<br>the expansion board, called EP-VP G2. Primarily used<br>together with NIBE's heat pumps.                                                                                                  | 0: Internal<br>1: P20<br>2: P21<br>3: P32, Exp.<br>Board | <b>0:</b><br>Internal | 40112        |
| External Signal in %<br>The actual power limit level in %                                                                                                    | 0 - 100 (1)                                              | 0                     | 40113        |

### **Overtemp limit**

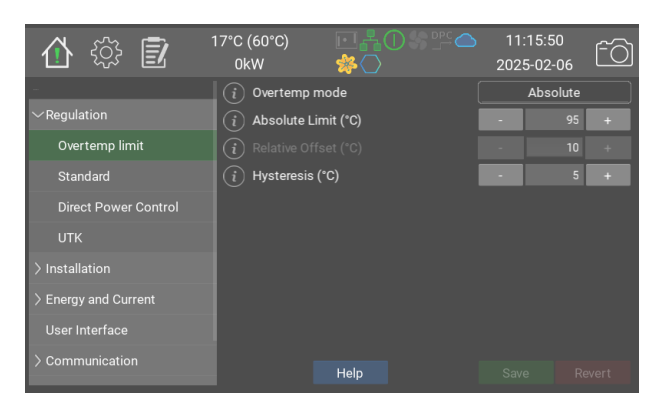

The boiler's overtemperature protection should be set to trip a few degrees below the external overheating protection. When the overtemperature protectione is activated, the contactors are shut off and a yellow warning shows. Normal regulation resumes when the boiler temperature has fallen below "Hysteresis (°C)" hysteresis. Current limit value can be set to an absolute value or a relative value that follows Actual Setpoint Used, up and down.

|                                                                                                    | Range/<br>Options                         | Default               | Modbus<br>ID |
|----------------------------------------------------------------------------------------------------|-------------------------------------------|-----------------------|--------------|
| <b>Overtemp mode</b><br>The Overtemp limit can be set as Absolute Limit or<br>Relative to Set Temp.                                                      | 0: Absolute<br>1: Relative to<br>Set Temp | <b>0:</b><br>Absolute | 40121        |
| Absolute Limit (°C)<br>The overtemp protection is triggered at this<br>temperature.                                                                      | 0 - 105 (1)                               | 95                    | 40122        |
| Relative Offset (°C)<br>Adds selected number of degrees (°C) to "Boiler Set<br>Value" which is the Overtemp limit.                                       | 0 - 30 (1)                                | 10                    | 40123        |
| Hysteresis (°C)<br>When the boiler temperature has decreased by the<br>set number of degrees (°C) below the Overtemp limit<br>normal regulation resumes. | 1 - 10 (1)                                | 5                     | 40124        |

#### Standard

| 🏠 🔅 🗊                | 17°C (60°C)<br>0kW | ┍┎╂᠐᠀╩╼<br>ॐ० | 11<br>202 | :15:54<br>5-02-06 | <u>f</u> |
|----------------------|--------------------|---------------|-----------|-------------------|----------|
| -                    | i Max Power (      | Change (kW)   | -         |                   | +        |
| ✓Regulation          |                    |               |           |                   |          |
| Overtemp limit       | (i) P (kW/°C)      |               | -         |                   | +        |
| Standard             | (i) I (W/°C/s)     |               | •         |                   | +        |
| Direct Power Control | (i) D              |               | -         |                   | +        |
| υтκ                  |                    |               |           |                   |          |
| > Installation       |                    |               |           |                   |          |
| > Energy and Current |                    |               |           |                   |          |
| User Interface       |                    |               |           |                   |          |
| > Communication      |                    | Help          | Sav       | e Re              | evert    |

In standard mode, the goal is to keep the boiler temperature as close to the setpoint as possible. The boiler regulates best if it is allopwed to jump freely between availabe steps, but it is possible to limit the jump size if the installation requires it.

P, I and D values are factory set for each boiler size and may therefore differ from the values in the manual.

|                                                                                                    | Range/<br>Options       | Default | Modbus<br>ID   |
|----------------------------------------------------------------------------------------------------|-------------------------|---------|----------------|
| Max Power Change (kW)<br>Maximum permissible power step. For more information<br>about power/stage, pleaseSee the boiler's manual . | 46.6 - 1398.0<br>(46.6) | 1398    | 40141 <b>F</b> |
| P(kW/°C)                                                                                                    | 0.0 - 20.0<br>(0.1)     | 3.7     | 40142 <b>F</b> |
| I (W/°C/s)                                                                                                    | 0.0 - 100.0<br>(0.1)    | 13.3    | 40143 <b>F</b> |
| D                                                                                                    | 0 - 1000 (1)            | 0       | 40144          |

### **Direct Power Control**

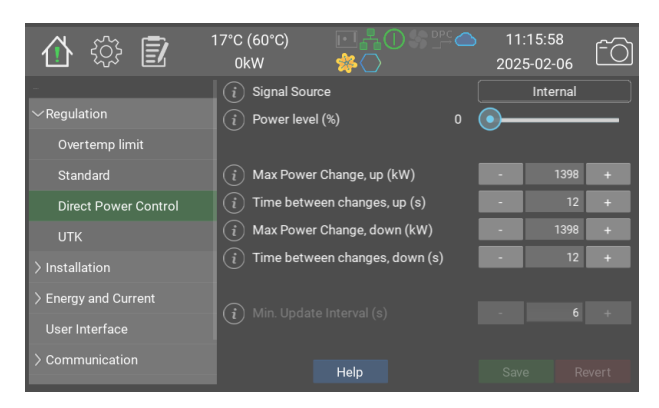

DPC enables direct power control from a superior control system. In this mode, the internal temperature control is switched off. Overheating protection, maximum installed power and any external power limitation apply.

The following signal sources can be used:

- Internal. The desired value can be set directly on the display or via modbus/ BACnet. This is the fastest control method, with typical delays less than 0.2s.

- P20/P21. Control signal is taken from one of the analog inputs. These are configured separately. When analog input is selected, the external control signal is run through a filter that does not pass the signal on until it has been stable at the same level for a certain time, normally 0.1s. The control signal also goes through a hysteresis filter that switches only when the signal has reached 2/3 to the next step.

To avoid overheating in the contactors, the minimum time interval between switching is normally 6s. If at least 6s has elapsed since the last change the boiler doesn't have to wait before changing power next time. Other intervals are available on request.

In some cases, it may be desirable to have a smooth ramp-up in steps. This is done by setting the maximum power jump up and down to less than the installed boiler power, as well as specifying a time interval for the change.

Since DPC mode doesn't use the temperature set point value, **Overtemp mode** must be set to **Absolute**. This done automatically when enabling DPC mode.

|                                                                                                    | Range/<br>Options                                               | Default               | Modbus<br>ID   |
|----------------------------------------------------------------------------------------------------|-----------------------------------------------------------------|-----------------------|----------------|
| Signal Source<br>Signal source for controlling the DPC power level.<br>Select internal when using modbus and BACNet. If<br>using P20/P21 these also need to be configured on<br>their installation page. | 0: Internal<br>1: Analog<br>Input P20<br>2: Analog<br>Input P21 | <b>0:</b><br>Internal |                |
| Power level (%)                                                                                                    | 0 - 100 (1)                                                     | 0                     | 40132          |
| Max Power Change, up (kW)<br>This limits the instantaneous change to a set level                                                                                                    | 46.6 - 1398.0<br>(46.6)                                         | 1398                  | 40133 <b>F</b> |
| <b>Time between changes, up (s)</b><br>This is the minimum time between steps when the<br>boiler increases power.                                                                                        | 6 - 900 (1)                                                     | 12                    | 40134          |
| Max Power Change, down (kW)<br>This limits the instantaneous change to a set level                                                                                                    | 46.6 - 1398.0<br>(46.6)                                         | 1398                  | 40135 <b>F</b> |
| Time between changes, down (s)<br>This is the minimum time between steps when the<br>boiler decreases power.                                                                                             | 6 - 900 (1)                                                     | 12                    | 40136          |
| Min. Update Interval (s)                                                                                                    | 1 - 900 (1)                                                     | 6                     |                |

#### UTK

| 合 🌣 🗊                | 17°C (60°C)<br>0kW | ⊡¦∎O%™≏<br>≉O | 11:16:<br>2025-0: | :02<br>2-06 ÊÒ |
|----------------------|--------------------|---------------|-------------------|----------------|
|                      | i Curve Offs       |               |                   | 0 +            |
| $\sim$ Regulation    |                    |               |                   |                |
| Overtemp limit       | (i) -30            |               |                   | 63 +           |
| Standard             | (i) -25            |               |                   | 62 +           |
| Direct Power Control | (i) -20            |               |                   | 60 +           |
|                      |                    |               |                   |                |
| > Installation       | <b>i</b> -10       |               |                   | 53 +           |
| > Energy and Current | <b>i</b> -5        |               |                   | 49 +           |
|                      | (i) 0              |               |                   | 45 +           |
| User Interface       | (i) 5              |               |                   | 40 +           |
|                      |                    | Help          |                   |                |

UTK mode allows the set point value to be adjusted in relation to the outside temperature. A UTK-sensor must be connected to P13

A UTK-sensor must be connected to P13 in order for this function to work. To enable, select **UTK** as **Set Point Source** in the main regulation settings.

|                                                                                   | Range/<br>Options | Default | Modbus<br>ID   |
|-----------------------------------------------------------------------------------|-------------------|---------|----------------|
| Curve Offset (°C)<br>This moves all the points up or down by the value<br>entered | -10 - 10 (1)      | 0       | 40162 <b>S</b> |
| Temperature Nodes (°C)                                                            |                   |         |                |
| -30<br>Set point value at -30°C outdoors.                                         | 20 - 80 (1)       | 63      | 40151          |
| -25<br>Set point value at -25°C outdoors.                                         | 20 - 80 (1)       | 62      | 40152          |
| -20<br>Set point value at -20°C outdoors.                                         | 20 - 80 (1)       | 60      | 40153          |
| -15<br>Set point value at -15°C outdoors.                                         | 20 - 80 (1)       | 57      | 40154          |
| -10<br>Set point value at -10°C outdoors.                                         | 20 - 80 (1)       | 53      | 40155          |
| -5<br>Set point value at -5°C outdoors.                                           | 20 - 80 (1)       | 49      | 40156          |
| O<br>Set point value at 0°C outdoors.                                             | 20 - 80 (1)       | 45      | 40157          |
| 5<br>Set point value at +5°C outdoors.                                            | 20 - 80 (1)       | 40      | 40158          |
| 10<br>Set point value at +10°C outdoors.                                          | 20 - 80 (1)       | 33      | 40159          |
| <pre>15 Set point value at +15°C outdoors.</pre>                                  | 20 - 80 (1)       | 27      | 40160          |
| 20<br>Set point value at +20°C outdoors.                                          | 20 - 80 (1)       | 20      | 40161          |

### Installation

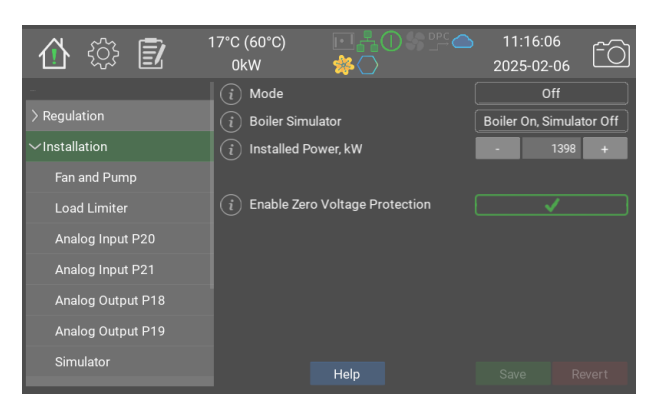

#### Installation

|                                                                                                    | Range/<br>Options                                                | Default                                     | Modbus<br>ID      |
|----------------------------------------------------------------------------------------------------|------------------------------------------------------------------|---------------------------------------------|-------------------|
| Mode<br>Select boiler control mode. Off disables all<br>temperature control. Standard is the default,<br>predictive temperature control method. Direct<br>Power Control, Direct Power Control, lets an<br>external control system regulate the power.<br>Available options depends on ordered configuration.                           | 0: Off<br>1: Standard<br>2: Direct<br>Power Control              | <b>0:</b> Off                               | 40201             |
| <b>Boiler Simulator</b><br>Turn on or off the internal boiler simulator. The<br>simulator can be used fo demoing and is useful for<br>testing input and output signals before deploying<br>the boiler.                                                                                                    | 0: Boiler Off,<br>Simulator On<br>1: Boiler On,<br>Simulator Off | <b>1:</b> Boiler<br>On,<br>Simulator<br>Off | 40202             |
| Installed Power, kW<br>Limit the boiler to a lower power. The selected level<br>will be considered as 100%                                                                                                    | 46.6 - 1398.0<br>(46.6)                                          | 1398                                        | 40203<br><b>F</b> |
| <b>Enable Zero Voltage Protection</b><br>With this enabled the boiler won't automatically<br>restart the regulator after a power outage or reboot.<br>The alert can only be acknowledged by physically<br>being present at the boiler. For more information,<br>please refer to technical manual "Installation and<br>technical data". | 0/1                                                              | 0                                           |                   |

### Fan and Pump

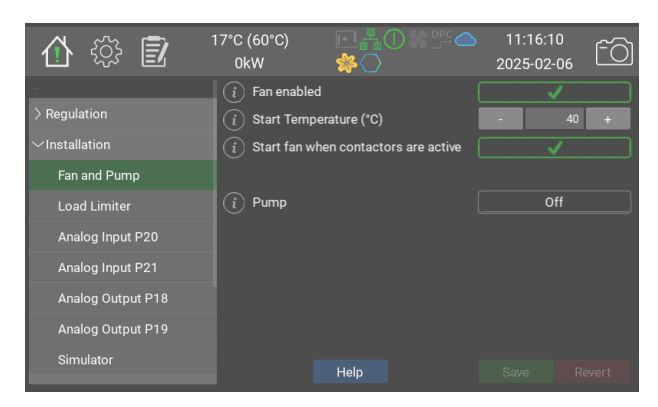

Depending on model and options the boiler comes with installed cooling fan(s). See technical data for the current boiler model for more information.

It is recommended to enable the fan and also enable **Start fan when contactors are active** 

The boiler can control an external circulation pump. See the help section for the pump for options.

For more information, please refer to technical manual "Installation and technical data"

|                                                                                                    | Range/<br>Options                 | Default       | Modbus<br>ID |
|----------------------------------------------------------------------------------------------------|-----------------------------------|---------------|--------------|
| Fan enabled<br>Enables the fan function for cooling the boiler's<br>electronics.                                                                                                    | 0/1                               | 1             | 40131        |
| Start Temperature (°C)<br>When the ambient temperature around the electronics in<br>the boiler reaches the set value, the fan starts.                                                                                                    | 5 - 60 (1)                        | 40            | 40232        |
| Start fan when contactors are active<br>When this option is selected, the fan starts at the same<br>time as the first contactor for the power regulation is<br>connected. The fan stops 60 seconds after the last<br>contactor is disconnected.                                                                        | 0/1                               | 1             | 40235        |
| <b>Pump</b><br>Operating options: <b>Off</b> Always off <b>Auto</b> The output is<br>activated when the boiler engages power. Turn off delay<br>is 60 seconds. After 24h of inactivity the pump is<br>automatically excercised for 60s. <b>Always On</b> The output<br>is activated when the control board is powered. | 0: Off<br>1: Auto<br>2: Always On | <b>0:</b> Off | 40241        |

### Load Limiter

| 合 🔅 🗊               | 17°C (60°C)<br>0kW | ⊡¦aos≞⇔<br>≉⊖ | 11:1<br>2025- | 6:14<br>02-06 ÊÔ | 5] |
|---------------------|--------------------|---------------|---------------|------------------|----|
| -                   | (i) Sensor type    | e (           |               | Off              |    |
| > Regulation        | (i) Main Break     |               |               | 160 +            |    |
| $\sim$ Installation | i Breaker Ma       |               |               | 10 +             |    |
| Fan and Pump        | i Primary Tra      |               |               | 6 +              |    |
| Load Limiter        |                    |               |               | 0 +              |    |
| Analog Input P20    | i Cable area       |               |               | 0.5 +            |    |
| Analog Input P21    |                    |               |               |                  |    |
| Analog Output P18   | (i) Phase 1 Cu     | rrent (A)     |               |                  |    |
|                     | i Phase 2 Cu       | rrent (A)     |               |                  |    |
| Analog Output P19   | (i) Phase 3 Cu     | rrent (A)     |               |                  |    |
| Simulator           |                    | Help          |               |                  |    |

The load limiter protects the main fuses. The boiler continously measures the current at the junction box and and adusts the output power so that the total current stays below a defined threshold.

Start by setting the main fuse size and desired margin. The boiler will attempt to keep the measured current below main fuse size minus the margin.

In case a secondary transformer is used,

set the primary transformer transfer ratio.

Esitmate and set the cablelength from boiler to transformer, and set the cable cross section area.

For greater accuracy it is recommended to measure the actual running current and adjust the cable length value until the correct current value is shown.

Transformers for direct current measurement can be used with fuses up to 160A. For bigger fuses a set of secondary transformers has to be used. For more information on transformers and boiler models, please refer to technical manual "Installation and technical data".

Please not that in order for the load limiter to work the transformers must measure all three incoming conductors.

|                                                                                                    | Range/<br>Options                   | Default       | Modbus<br>ID   |
|----------------------------------------------------------------------------------------------------|-------------------------------------|---------------|----------------|
| Sensor type<br>Direct modes uses one set of transformers. Secondary<br>mode uses primary transformers at the fuses and<br>secondary to the boiler | 0: Off<br>1: Direct<br>2: Secondary | <b>0:</b> Off | 40221          |
| Main Breaker (A)                                                                                                    | 1 - 1000 (1)                        | 160           | 40222          |
| Breaker Margin (A)                                                                                                    | 1 - 1000 (1)                        | 10            | 40223          |
| <b>Primary Transformer Ratio</b><br>Primary transformer ratio. Example: A stated ratio of 300:5 on the transformers gives 60.                     | 1 - 500 (1)                         | 6             | 40224          |
| Cable Length (m)                                                                                                    | 0 - 250 (1)                         | 0             | 40225          |
| Cable area (mm²)                                                                                                    | 0.5 - 15.0<br>(0.5)                 | 0.5           | 40226 <b>F</b> |
| Phase 1 Current (A)                                                                                                    |                                     |               | 40227          |
| Phase 2 Current (A)                                                                                                    |                                     |               | 40229          |
| Phase 3 Current (A)                                                                                                    |                                     |               | 40230          |

### Analog Input P20

| 🟠 🔅 🛃 🕺             | 17°C (60°C)<br>0kW                      | ⊡¦ł❶ీీඖ<br>≱ଠ |     | 11:1<br>2025- | 6:18<br>02-06 | <u>f</u> |
|---------------------|-----------------------------------------|---------------|-----|---------------|---------------|----------|
| -                   | (i) Input Type                          |               |     |               | /oltage       |          |
| > Regulation        | $\overbrace{(i)}^{\smile}$ Scaled Value | (%)           |     |               |               |          |
| $\sim$ Installation |                                         |               |     |               |               |          |
| Fan and Pump        | (i) Raw Input (V)                       |               |     |               |               |          |
| Load Limiter        | i Lower Limit (                         | V)            |     | -             | 0             | +        |
| Analog Input P20    | i Upper Limit (                         | V)            |     | -             | 10            | +        |
| Analog Input P21    | (i) Raw Input (m.                       |               |     |               |               |          |
| Analog Output P18   | (i) Lower Limit (i                      |               |     |               | 4             | +        |
| Analog output 1 to  |                                         |               |     |               | 20            | +        |
| Analog Output P19   |                                         |               | 0 ( | •             |               |          |
| Simulator           |                                         | Help          |     | Save          |               | vert     |

The analog inputs can be used to control set temperature, power limit, DPC power etc.

|                  | Range/<br>Options                                                                   | Default       | Modbus ID      |
|------------------|-------------------------------------------------------------------------------------|---------------|----------------|
| Input Type       | 0: Off<br>1: Voltage<br>2: Current<br>3: Digital, NO<br>4: Digital, NC<br>5: Manual | <b>0:</b> Off | 40251          |
| Scaled Value (%) | 0 - 100 (1)                                                                         | 0             | 40252          |
| Raw Input (V)    | 0.0 - 12.0<br>(1.0)                                                                 | 0             | 40253 <b>F</b> |
| Lower Limit (V)  | 0.0 - 10.0<br>(0.1)                                                                 | 0             | 40254 <b>F</b> |
| Upper Limit (V)  | 0.0 - 10.0<br>(0.1)                                                                 | 10            | 40255 <b>F</b> |
| Raw Input (mA)   | 0.0 - 25.0<br>(1.0)                                                                 | 0             | 40256 <b>F</b> |
| Lower Limit (mA) | 0.0 - 20.0<br>(0.1)                                                                 | 4             | 40257 <b>F</b> |
| Upper Limit (mA) | 0.0 - 20.0<br>(0.1)                                                                 | 20            | 40258 <b>F</b> |
| Manual Level (%) | 0 - 100 (1)                                                                         | 0             | 40259          |

### Analog Input P21

| 🚹 🔅 🗾                   | 17°C (60°C)<br>0kW |      | 11:<br>202: | :16:22<br>5-02-06 | fô    |
|-------------------------|--------------------|------|-------------|-------------------|-------|
| -                       | i Input Type       |      |             | Current           |       |
| > Regulation            | (i) Scaled Value   | (%)  | 0           |                   |       |
| $\sim$ Installation     |                    |      |             |                   |       |
| Fan and Pump            | (i) Raw Input (V   |      |             |                   |       |
| Load Limiter            | (i) Lower Limit (  |      |             |                   | +     |
| Analog Input P20        | (i) Upper Limit (  |      |             |                   | +     |
| Analog Input P21        | i Raw Input (m     | nA)  | 0.1         |                   |       |
| Analog Output P18       | i Lower Limit      | (mA) | -           |                   | +     |
| · · · · · · · · · · · · | i Upper Limit (    | (mA) | -           |                   | +     |
| Analog Output P19       |                    |      | •           |                   |       |
| Simulator               |                    | Help | Sav         |                   | evert |

The analog inputs can be used to control set temperature, power limit, DPC power etc.

|                  | Range/<br>Options                                                                   | Default       | Modbus ID      |
|------------------|-------------------------------------------------------------------------------------|---------------|----------------|
| Input Type       | 0: Off<br>1: Voltage<br>2: Current<br>3: Digital, NO<br>4: Digital, NC<br>5: Manual | <b>0:</b> Off | 40261          |
| Scaled Value (%) | 0 - 100 (1)                                                                         | 0             | 40262          |
| Raw Input (V)    | 0.0 - 12.0<br>(1.0)                                                                 | 0             | 40263 <b>F</b> |
| Lower Limit (V)  | 0.0 - 10.0<br>(0.1)                                                                 | 0             | 40264 <b>F</b> |
| Upper Limit (V)  | 0.0 - 10.0<br>(0.1)                                                                 | 10            | 40265 <b>F</b> |
| Raw Input (mA)   | 0.0 - 25.0<br>(1.0)                                                                 | 0             | 40266 <b>F</b> |
| Lower Limit (mA) | 0.0 - 20.0<br>(0.1)                                                                 | 4             | 40267 <b>F</b> |
| Upper Limit (mA) | 0.0 - 20.0<br>(0.1)                                                                 | 20            | 40268 <b>F</b> |
| Manual Level (%) | 0 - 100 (1)                                                                         | 0             | 40269          |

### **Analog Output P18**

| 合 🔅 🗊               | 17°C (60°C)<br>0kW | ▣щаѺँँँँँँ<br>। | ) 11:<br>2025 | 16:26<br>5-02-06 | fô |
|---------------------|--------------------|-----------------|---------------|------------------|----|
|                     | i Output Type      |                 |               | Off              |    |
| > Regulation        | (i) Output Value   |                 |               |                  |    |
| $\sim$ Installation | (i) Output Value   |                 |               |                  |    |
| Fan and Pump        | (i) Lower Limit (  |                 |               | 0                |    |
| Load Limiter        | (i) Upper Limit (  |                 |               | 10               |    |
| Analog Input P20    | (i) test_value     |                 | <u> </u>      |                  |    |
| Analog Input P21    | i Signal Source    |                 |               |                  |    |
| Applog Output P18   | (i) Temp. Low Ei   |                 |               | -10              |    |
|                     |                    |                 |               | 110              |    |
| Analog Output P19   |                    |                 |               |                  |    |
| Simulator           |                    | Help            |               |                  |    |

The analog outputs can be used to read an internal process value. The output voltage, 0-10V, will be proportional to the selected value.

In **Active Power** mode the output voltage is proportional to the ratio of active power to installed power, as defined on the Installation page.

In **Boiler Temperature** the output voltage is proportional to the boiler temperature as compared to the min and max set values on the Regulation page.

|                  | Range/<br>Options                                         | Default       | Modbus ID      |
|------------------|-----------------------------------------------------------|---------------|----------------|
| Output Type      | 0: Off<br>1: Voltage<br>2: Test                           | <b>0:</b> Off | 40271          |
| Output Value (%) | 0 - 100 (1)                                               | 0             | 40272          |
| Output Value (V) | 0.0 - 10.0<br>(1.0)                                       | 0             | 40273 <b>F</b> |
| Lower Limit (V)  | 0.0 - 10.0<br>(0.1)                                       | 0             | 40274 <b>F</b> |
| Upper Limit (V)  | 0.0 - 10.0<br>(0.1)                                       | 10            | 40275 <b>F</b> |
| test_value       | 0 - 100 (1)                                               | 0             | 40276          |
| Signal Source    | 0: None<br>1: Active<br>Power<br>2: Boiler<br>Temperature | 0: None       | 40277          |
| Temp. Low End    | -10 - 100 (1)                                             | -10           | 40278 <b>S</b> |
| Temp. High End   | 50 - 160 (1)                                              | 110           | 40279 <b>S</b> |

### **Analog Output P19**

| 🚯 🕄                 | 17°C (60°C)<br>0kW               | 营养Ѻ≶≌℃ | 11:16:3<br>2025-02- | 0<br>06 | fô   |
|---------------------|----------------------------------|--------|---------------------|---------|------|
|                     | i Output Type                    |        | 0                   | ff      |      |
| > Regulation        | $\stackrel{-}{(i)}$ Output Value |        |                     |         |      |
| $\sim$ Installation | i Output Value                   |        |                     |         |      |
| Fan and Pump        | (i) Lower Limit (                |        |                     | 0       |      |
| Load Limiter        | i Upper Limit (                  |        |                     | 10      |      |
| Analog Input P20    | (i) test_value                   |        | )                   |         |      |
| Analog Input P21    | i Signal Source                  |        |                     |         |      |
|                     | i Temp. Low E                    |        |                     | -10     |      |
| Analog Output P18   |                                  |        |                     | 110     |      |
| Analog Output P19   |                                  |        |                     |         |      |
| Simulator           |                                  | Help   | Save                | Rev     | /ert |

The analog outputs can be used to read an internal process value. The output voltage, 0-10V, will be proportional to the selected value.

In **Active Power** mode the output voltage is proportional to the ratio of active power to installed power, as defined on the Installation page.

In **Boiler Temperature** the output voltage is proportional to the boiler temperature as compared to the min and max set values on the Regulation page.

|                  | Range/<br>Options                                         | Default       | Modbus ID      |
|------------------|-----------------------------------------------------------|---------------|----------------|
| Output Type      | 0: Off<br>1: Voltage<br>2: Test                           | <b>0:</b> Off | 40281          |
| Output Value (%) | 0 - 100 (1)                                               | 0             | 40282          |
| Output Value (V) | 0.0 - 10.0<br>(1.0)                                       | 0             | 40283 <b>F</b> |
| Lower Limit (V)  | 0.0 - 10.0<br>(0.1)                                       | 0             | 40284 <b>F</b> |
| Upper Limit (V)  | 0.0 - 10.0<br>(0.1)                                       | 10            | 40285 <b>F</b> |
| test_value       | 0 - 100 (1)                                               | 0             | 40286          |
| Signal Source    | 0: None<br>1: Active<br>Power<br>2: Boiler<br>Temperature | 0: None       | 40287          |
| Temp. Low End    | -10 - 100 (1)                                             | -10           | 40288 <b>S</b> |
| Temp. High End   | 50 - 160 (1)                                              | 110           | 40289 <b>S</b> |

#### Simulator

| 合 🔅 🗊               | 17°C (60°C)<br>0kW | ▣┇┓╗╗╗<br>╔╋╗ | 11:<br>202 | :16:34<br>5-02-06 | <u>f</u> 0 |
|---------------------|--------------------|---------------|------------|-------------------|------------|
| -                   | i Restart          |               |            | F                 | Restart    |
| > Regulation        | i Initial tempe    | erature       | -          |                   | +          |
| $\sim$ Installation | i System Volu      | ume (I)       | -          |                   | +          |
| Fan and Pump        | i Heating Pov      | ver Load (kW) | -          |                   | +          |
| Load Limiter        | i System dela      | ay (s)        | -          |                   | +          |
| Analog Input P20    |                    |               |            |                   |            |
| Analog Input P21    |                    |               |            |                   |            |
| Analog Output P18   |                    |               |            |                   |            |
| Analog Output P19   |                    |               |            |                   |            |
| Simulator           |                    | Help          |            |                   |            |

The simulator can be used fo demoing and is useful for testing input and output signals before deploying the boiler.

It is a simple physics model of a tank of water. Power is applied to heat it at the same time as a fixed amount of heat is subtracted.

|                         | Range/<br>Options | Default | Modbus ID |
|-------------------------|-------------------|---------|-----------|
| Restart                 |                   |         | 40211     |
| Initial temperature     | 1 - 100 (1)       | 25      | 40212     |
| System Volume (I)       | 1 - 15000 (1)     | 1000    | 40213     |
| Heating Power Load (kW) | 0 - 1500 (1)      | 5       | 40214     |
| System delay (s)        | 0 - 900 (1)       | 0       | 40215     |

# **Energy and Current**

| 🚹 🔅 🛃                               | 17°C (60°C)<br>0kW | 营养Ѻ%℡≏ | 11:16:38<br>2025-02-06 | fô     | None |
|-------------------------------------|--------------------|--------|------------------------|--------|------|
| <ul> <li>Regulation</li> </ul>      | i Active Power     | (kW)   |                        |        |      |
| ✓Energy and Current<br>Power Groups | 1) Power Step      |        |                        |        |      |
| Busbar 1<br>Busbar 2                |                    |        |                        |        |      |
| Busbar 3<br>Busbar 4                |                    |        |                        |        |      |
| User Interface                      |                    | Help   | Save                   | levert |      |

|                   | Range/<br>Options | Default | Modbus ID |
|-------------------|-------------------|---------|-----------|
| Active Power (kW) |                   |         | 40401     |
| Current (A)       |                   |         | 40402     |
| Power Step        |                   |         | 40403     |

### **Power Groups**

| 🏠 🎲 🗊                     | 17°C (60°C)<br>0kW | ▣▮❶繠௺ᅀ<br>≉◯ | 11:16:42<br>2025-02-06 | fô     |
|---------------------------|--------------------|--------------|------------------------|--------|
| -                         | (i) Relay 1        | 0            |                        |        |
| > Regulation              | (i) Relay 2        | 0            |                        |        |
| > Installation            | (i) Relay 3        | 0            |                        |        |
| $\sim$ Energy and Current | (i) Relay 4        | 0            |                        |        |
| Power Groups              | (i) Relay 5        | 0            |                        |        |
| Busbar 1                  | (i) Relay 6        | 0            |                        |        |
| Busbar 2                  |                    |              |                        |        |
| Busbar 3                  |                    |              |                        |        |
| Busbar 4                  |                    |              |                        |        |
| User Interface            |                    |              |                        |        |
|                           |                    | Help         |                        | Revert |

This page shows the number of times the relays controlling the power groups have operated.

|         | Range/<br>Options | Default | Modbus ID |
|---------|-------------------|---------|-----------|
| Relay 1 |                   |         | 40411     |
| Relay 2 |                   |         | 40412     |
| Relay 3 |                   |         | 40413     |
| Relay 4 |                   |         | 40414     |
| Relay 5 |                   |         | 40415     |
| Relay 6 |                   |         | 40416     |

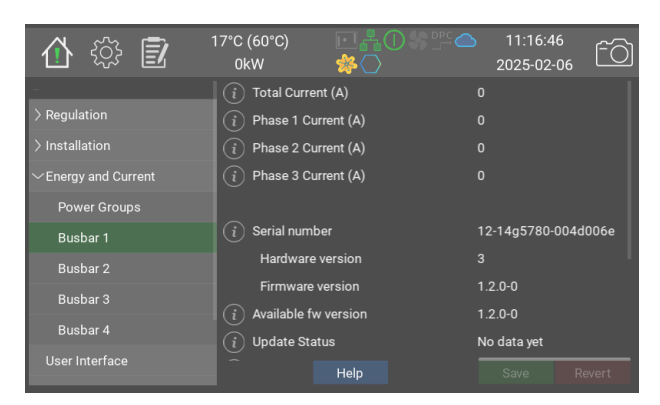

Each busbar has a current measurement board. This board measures the current on the three phases and any imbalance between them.

The boiler calculates the total power used by using the measured current and resistance of the heaters. This is presented on the page Energy and Current

The imbalance is used to detect increased leakage to earth and avoid breaking of the immersion heaters.

|                                                        | Range/<br>Options | Default | Modbus<br>ID |
|--------------------------------------------------------|-------------------|---------|--------------|
| Total Current (A)                                      |                   |         | 40421        |
| lotal current of this busbar, in Amperes               |                   |         |              |
| Phase 1 Current (A)                                    |                   |         | 40422        |
| Phase 2 Current (A)                                    |                   |         | 40423        |
| Phase 3 Current (A)                                    |                   |         | 40424        |
| Serial number                                          |                   |         |              |
|                                                        |                   |         |              |
| naruware version                                       |                   |         |              |
| Firmware version                                       |                   |         |              |
| Available fw version                                   |                   |         |              |
| This is the latest available software version.         |                   |         |              |
| Update Status                                          |                   |         |              |
| This field show the status of software update. Please  |                   |         |              |
| note that the same information is shown on all board's |                   |         |              |
| pages even though only one is updated at a time.       |                   |         |              |
| Load Hex File to Board                                 |                   |         |              |
| Board Enabled                                          | 0/1               | 0       | 40426        |
| Indentify Board                                        | 0/1               | 0       |              |
| Test protocol version                                  |                   |         |              |

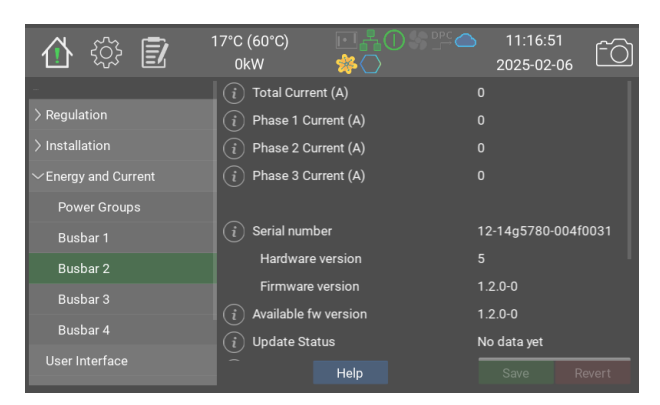

Each busbar has a current measurement board. This board measures the current on the three phases and any imbalance between them.

The boiler calculates the total power used by using the measured current and resistance of the heaters. This is presented on the page Energy and Current

The imbalance is used to detect increased leakage to earth and avoid breaking of the immersion heaters.

|                                                                                                    | Range/<br>Options | Default | Modbus<br>ID |
|----------------------------------------------------------------------------------------------------|-------------------|---------|--------------|
| Total Current (A)<br>Total current of this busbar, in Amperes                                                                                                    |                   |         | 40431        |
| Phase 1 Current (A)                                                                                                    |                   |         | 40432        |
| Phase 2 Current (A)                                                                                                    |                   |         | 40433        |
| Phase 3 Current (A)                                                                                                    |                   |         | 40434        |
| Serial number<br>This number is unique from the factory                                                                                                    |                   |         |              |
| Hardware version                                                                                                    |                   |         |              |
| Firmware version                                                                                                    |                   |         |              |
| Available fw version<br>This is the latest available software version.                                                                                                    |                   |         |              |
| <b>Update Status</b><br>This field show the status of software update. Please<br>note that the same information is shown on all board's<br>pages even though only one is updated at a time. |                   |         |              |
| Load Hex File to Board                                                                                                    |                   |         |              |
| Board Enabled                                                                                                    | 0/1               | 0       | 40436        |
| Indentify Board                                                                                                    | 0/1               | 0       |              |
| Test protocol version                                                                                                    |                   |         |              |

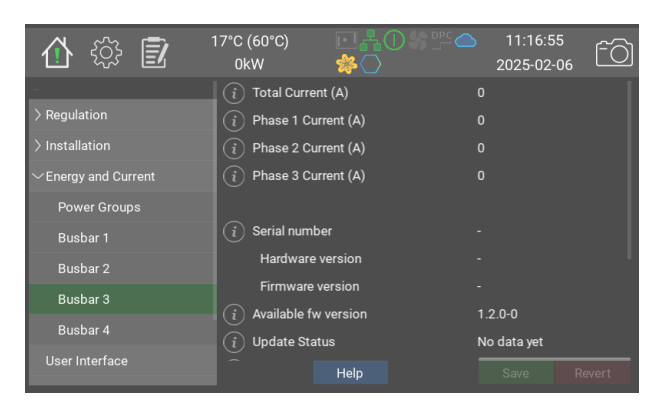

Each busbar has a current measurement board. This board measures the current on the three phases and any imbalance between them.

The boiler calculates the total power used by using the measured current and resistance of the heaters. This is presented on the page Energy and Current

The imbalance is used to detect increased leakage to earth and avoid breaking of the immersion heaters.

|                                                        | Range/<br>Options | Default | Modbus<br>ID |
|--------------------------------------------------------|-------------------|---------|--------------|
| Total Current (A)                                      |                   |         | 40441        |
| Total current of this busbar, in Amperes               |                   |         |              |
| Phase 1 Current (A)                                    |                   |         | 40442        |
| Phase 2 Current (A)                                    |                   |         | 40443        |
| Phase 3 Current (A)                                    |                   |         | 40444        |
| Serial number                                          |                   |         |              |
| This number is unique from the factory                 |                   |         |              |
| Hardware version                                       |                   |         |              |
| Firmware version                                       |                   |         |              |
| Available fw version                                   |                   |         |              |
| This is the latest available software version.         |                   |         |              |
| Update Status                                          |                   |         |              |
| This field show the status of software update. Please  |                   |         |              |
| note that the same information is shown on all board's |                   |         |              |
| pages even though only one is updated at a time.       |                   |         |              |
| Load Hex File to Board                                 |                   |         |              |
| Board Enabled                                          | 0/1               | 0       | 40446        |
| Indentify Board                                        | 0/1               | 0       |              |
| Test protocol version                                  |                   |         |              |

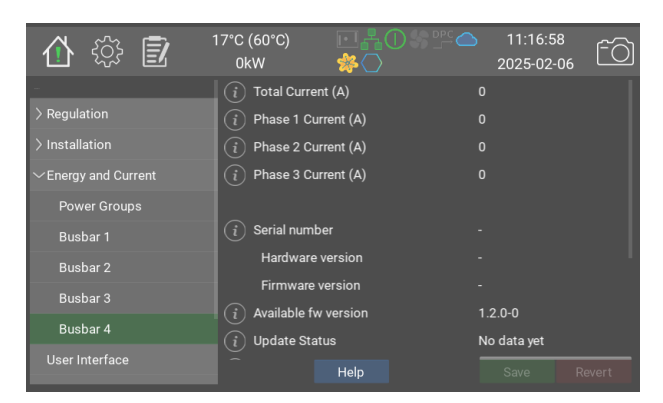

Each busbar has a current measurement board. This board measures the current on the three phases and any imbalance between them.

The boiler calculates the total power used by using the measured current and resistance of the heaters. This is presented on the page Energy and Current

The imbalance is used to detect increased leakage to earth and avoid breaking of the immersion heaters.

|                                                                                                    | Range/<br>Options | Default | Modbus<br>ID |
|----------------------------------------------------------------------------------------------------|-------------------|---------|--------------|
| Total Current (A)<br>Total current of this busbar, in Amperes                                                                                                    |                   |         | 40451        |
| Phase 1 Current (A)                                                                                                    |                   |         | 40452        |
| Phase 2 Current (A)                                                                                                    |                   |         | 40453        |
| Phase 3 Current (A)                                                                                                    |                   |         | 40454        |
| Serial number<br>This number is unique from the factory                                                                                                    |                   |         |              |
| Hardware version                                                                                                    |                   |         |              |
| Firmware version                                                                                                    |                   |         |              |
| <b>Available fw version</b><br>This is the latest available software version.                                                                                                    |                   |         |              |
| <b>Update Status</b><br>This field show the status of software update. Please<br>note that the same information is shown on all board's<br>pages even though only one is updated at a time. |                   |         |              |
| Load Hex File to Board                                                                                                    |                   |         |              |
| Board Enabled                                                                                                    | 0/1               | 0       | 40456        |
| Indentify Board                                                                                                    | 0/1               | 0       |              |
| Test protocol version                                                                                                    |                   |         |              |

### **User Interface**

| 🚯 🕄                  | 17°C (60°C)<br>0kW |         | 11:17:02<br>2025-02-06 | fô |
|----------------------|--------------------|---------|------------------------|----|
| -                    | i Language         |         | English                |    |
| > Regulation         | i Date             |         |                        |    |
| > Installation       | i Time             |         |                        |    |
| > Energy and Current | i Time Zone        |         | GMT+1                  |    |
| User Interface       | i Format           |         | 24h                    |    |
| > Communication      | i Date Format      |         | YYYY-MM-               | DD |
| > Boiler info        | (i) Use NTP        |         |                        |    |
| > Administration     | i NTP server       |         |                        |    |
|                      |                    |         |                        |    |
|                      | i Display Time     | out (s) | - 300                  | +  |
|                      |                    | Help    |                        |    |

Time and language settings.

The boiler comes preconfigured for use with NTP, a timeserver. If the boiler has a working internet connection it will automatically fetch the correct time from the specified server.

(i) Please note that the boiler does not automatically switch between standard and daylight saving time.

|                                                                                                    | Range/<br>Options                                                                                                    | Default          | Modbus |
|----------------------------------------------------------------------------------------------------|----------------------------------------------------------------------------------------------------|------------------|--------|
| Language                                                                                                    | 0: English<br>1: Svenska<br>2: Deutsch<br>3: Nederlands<br>4: Francais                                                                                                    | 1: Svenska       |        |
| Date                                                                                                    |                                                                                                    |                  |        |
| Time                                                                                                    |                                                                                                    |                  |        |
| Time Zone                                                                                                    | 0: GMT-14<br>1: GMT-13<br>2: GMT-12<br>3: GMT-11<br>4: GMT-10<br>5: GMT-8<br>6: GMT-7<br>7: GMT-6<br>8: GMT-7<br>7: GMT-6<br>8: GMT-4<br>10: GMT-3<br>11: GMT-4<br>10: GMT-1<br>13: GMT<br>14: GMT+1<br>15: GMT+2<br>16: GMT+3<br>17: GMT+4<br>18: GMT+5<br>19: GMT+4<br>18: GMT+5<br>19: GMT+6<br>20: GMT+7<br>21: GMT+8<br>22: GMT+9<br>23: GMT+10<br>24: GMT+11<br>25: GMT+12<br>26: GMT+14 | <b>14:</b> GMT+1 |        |
| Format                                                                                                    | 0: 12h<br>1: 24h                                                                                                    | <b>1:</b> 24h    |        |
| Date Format                                                                                                    | 0: YYYY-MM-<br>DD<br>1: MM/DD/YY                                                                                                    | 0: YYYY-MM-DD    |        |
| <b>Use NTP</b><br>Network Time Protocol Enable to automatically<br>synchronize the clock will with the selected<br>time server                                                                      | 0/1                                                                                                    | 1                |        |
| NTP server<br>A valid URI to the NTP server.                                                                                                    |                                                                                                    | ntp.ubuntu.com   |        |
| <b>Display Timeout (s)</b><br>After this long time of inactivity the system<br>goes back to the main page and the display<br>dims. Active warnings and errors will cause the<br>backlight to blink. | 30 - 7200 (1)                                                                                                    | 300              |        |

### Communication

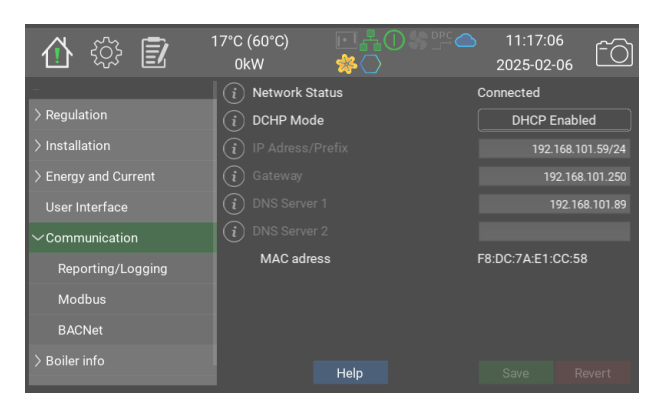

Network configuration.

 Please note that IP-adresser are written as adress/prefix.
 Netmask 255.255.255.0 is equivalent to prefix 24

|                                                                                                    | Range/<br>Options                                                                                        | Default                   | Modbus<br>ID |
|----------------------------------------------------------------------------------------------------|----------------------------------------------------------------------------------------------------|---------------------------|--------------|
| Network Status                                                                                                    | 0: Connected<br>1: Connected,<br>No IP adress<br>2: No<br>Connection<br>3: Unknown<br>4:<br>Disconnected |                           | 40501        |
| DCHP Mode                                                                                                    | 0: DHCP<br>Enabled<br>1: Manual<br>Configuration                                                         | <b>0:</b> DHCP<br>Enabled | 40502        |
| IP Adress/Prefix<br>The ethernet IP adress should be in the<br>following format: aaa.bbb.ccc.ddd/pp where pp<br>is the prefix, usually 24 |                                                                                                    | 192.168.1.2/24            |              |
| Gateway                                                                                                    |                                                                                                    | 192.168.1.2               |              |
| DNS Server 1                                                                                                    |                                                                                                    | 192.168.1.2               |              |
| DNS Server 2                                                                                                    |                                                                                                    | 192.168.1.2               |              |
| MAC adress                                                                                                    |                                                                                                    |                           |              |

### **Reporting/Logging**

| 合 🎲 🗊                | 17°C (60°C)<br>0kW | ⊡¦∔Û%௺스<br>≉◯  | 11:17:10<br>2025-02-06 | fõ          |
|----------------------|--------------------|----------------|------------------------|-------------|
|                      | i Send logs t      | o Värmebaronen | <ul> <li>✓</li> </ul>  |             |
| > Regulation         | (i) Boiler Tag     |                | 78e                    | 2-e1yz-155j |
| > Energy and Current | (i) Active         |                |                        |             |
| User Interface       | i Recipient 1      |                | test@                  | Dmail.com   |
| $\sim$ Communication | (i) Active         |                | -                      |             |
| Reporting/Logging    | (i) Recipient 2    |                | test2@                 | Dmail.com   |
| Modbus               | (i) Active         |                |                        | J           |
| BACNet               | i Active           |                | lest(                  | uman.com    |
| > Boiler info        | ž                  | Help           |                        |             |

If the boiler has a working internet connection, it can periodically send log and system data to Värmebaronen. This allows Värmebaronen to improve the performance and functions of the boiler and helps the service department solve issues faster.

The connection is secured with SSL, like all modern web pages, and does not allow external control of the boiler.

This is required in order to send alarms to email.

Up to four email recipients can be added

|                                                                                               | Range/<br>Options | Default        | Modbus<br>ID |
|-----------------------------------------------------------------------------------------------|-------------------|----------------|--------------|
| Send logs to Värmebaronen<br>Enable this option to periodically send logs to<br>Värmebaronen. | 0/1               | 0              |              |
| <b>Boiler Tag</b><br>This will be used in alarm mails                                         |                   |                |              |
| Active                                                                                        | 0/1               | 0              |              |
| Recipient 1<br>Recipient                                                                      |                   | email@test.com |              |
| Active                                                                                        | 0/1               | 0              |              |
| Recipient 2<br>Recipient                                                                      |                   | email@test.com |              |
| Active                                                                                        | 0/1               | 0              |              |
| Recipient 3<br>Recipient                                                                      |                   | email@test.com |              |
| Active                                                                                        | 0/1               | 0              |              |
| Recipient 4<br>Recipient                                                                      |                   | email@test.com |              |

#### Modbus

| 1 the test of the test of the test of the test of the test of the test of the test of the test of the test of the test of the test of the test of the test of the test of the test of the test of the test of the test of the test of the test of test of test of test | 17°C (60°C)<br>0kW | ⊡╂᠐᠀╩⊂<br>≉◯ | 2025-0 | 7:14<br>02-06 <sup>-</sup> |
|----------------------------------------------------------------------------------------------------|--------------------|--------------|--------|----------------------------|
| -                                                                                                    | (i) Mode           |              | Mod    | lbus TCP                   |
| > Regulation                                                                                                    | i Device ID        |              | -      | 99 +                       |
| > Installation                                                                                                    | TCP Port (         | ICP)         | 502    |                            |
| > Energy and Current                                                                                                    | (i) Baud Rate (F   |              |        |                            |
| User Interface                                                                                                    | (i) Parity         |              |        |                            |
|                                                                                                    | (i) Stop Bits      |              |        |                            |
| Reporting/Logging                                                                                                    |                    |              |        |                            |
| Modbus                                                                                                    | (i) Test field, 0  | ABCD = 43981 | 43981  |                            |
| BACNet                                                                                                    | (i) Test field, re | ad/write     | •      | 0 +                        |
| > Deiler infe                                                                                                    |                    |              |        |                            |
| > Boller Into                                                                                                    |                    | Help         |        |                            |

The optional modbus module allows controlling and monitoring parameters via RS485 or ethernet.

The boiler uses a prefix of 40001, which means that index 40002 in the manual is internally index 1.

For a good and deeper read on calculating indices see https:// www.teracomsystems.com/blog/ demystifying-modbus-rtu-addressing/

**F** Decimal numbers are written and read with a factor of 10. Ex. 46.7°C reads as 467

**S** Negative numbers are indicated by bit

15, 0x8000, and are calculate as follows: -31 is 65536 + (-31) = 65505-14.5 is 65536 + (-145) = 65391Reading a value of 65372 means -164 or -16.4, depending on data type.

A disconnected sensors shows as "-" on the display. This is read as 0x8000 or 32768 via modbus.

The computer program **mbpoll** is recommend for testing. To read the boiler temperature (index 40002) via TCP from server 99 the following command can be used: > mbpoll -a 99 -r 1 192.168.101.67 Example responses: -- Polling slave 99... Ctrl-C to stop)

- 1: 65199 (-337)
- -- Polling slave 99... Ctrl-C to stop) 1: 87
- L. 07
- -- Polling slave 99... Ctrl-C to stop) 1: 65527 (-9)

**Modbus poll** is not recommended since it seems to do index conversion backwards.

|                                                                                                    | Range/<br>Options                                        | Default           | Modbus<br>ID |
|----------------------------------------------------------------------------------------------------|----------------------------------------------------------|-------------------|--------------|
| Mode<br>Select communication medium: Modbus RTU uses<br>RS485 on connector P22. Modbus TCP uses ethernet<br>on connector P26 | 0: Off<br>1: Modbus<br>RTU<br>2: Modbus<br>TCP           | <b>0:</b> Off     |              |
| Device ID                                                                                                    | 1 - 254 (1)                                              | 99                |              |
| TCP Port (TCP)                                                                                                    |                                                          |                   |              |
| Baud Rate (RTU)                                                                                                    | 0: 9600<br>1: 19200<br>2: 38400<br>3: 57600<br>4: 115200 | 9600              |              |
| Parity                                                                                                    | 0: None<br>1: Even<br>2: Odd                             | <b>0:</b><br>None |              |
| Stop Bits                                                                                                    | 0: 1<br>1: 2                                             | 1                 |              |
| Test field, 0xABCD = 43981                                                                                                   |                                                          | 43981             | 40511        |
| Test field, read/write                                                                                                    | 0 - 65535 (1)                                            | 0                 | 40512        |

#### **BACNet**

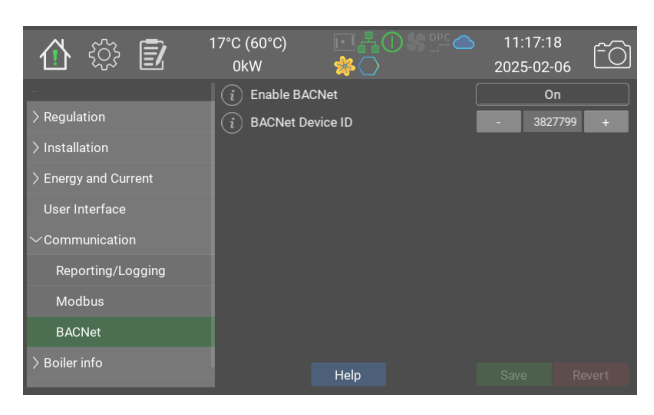

The optional BACNet module allows controlling and moitoring parameters via a network connection.

|                  | Range/<br>Options             | Default       | Modbus ID |
|------------------|-------------------------------|---------------|-----------|
| Enable BACNet    | <b>0:</b> Off<br><b>1:</b> On | <b>0:</b> Off |           |
| BACNet Device ID | 0 - 4194302<br>(1)            | -1            |           |

#### **Boiler info**

| 🗄 🎲 🗊                | 17°C (60°C)<br>0kW | ⊡¦∎O%™⊂<br>≉⊘ | 11:17:2<br>2025-02- | 3<br>06 ÊÒ |
|----------------------|--------------------|---------------|---------------------|------------|
|                      | Model              |               | EP 1400 G2          |            |
| > Regulation         | SKU                |               | 5856                |            |
| > Installation       | i Boiler Serial N  | Number        | 123456              |            |
| > Energy and Current | CPU Serial N       | lumber        | 78e2-e1yz-l55       | 5j         |
| User Interface       | Main board         | version       |                     |            |
|                      | System Soft        | tware Version | 1.4.0-0-g0a42       | 610        |
| $\sim$ Boiler info   |                    |               |                     |            |
| Temperature sensors  | Total System       | n Uptime (h)  | 2                   |            |
| Safety Interlocks    | IP Adress/Pre      | əfiy          | 192 168 101         | 59/24      |
| Other signals        |                    | Help          | Save                | Revert     |

Information about the boiler.

Boiler model, serial number system software version etc.

|                                                                                                    | Range/<br>Options | Default | Modbus<br>ID |
|----------------------------------------------------------------------------------------------------|-------------------|---------|--------------|
| Model                                                                                                    | •                 |         |              |
| SKU                                                                                                    |                   |         |              |
| <b>Boiler Serial Number</b><br>The serial number is found on the silver sticker.                                                          |                   |         |              |
| CPU Serial Number                                                                                                    |                   |         |              |
| Main board version                                                                                                    |                   |         |              |
| System Software Version                                                                                                    |                   |         |              |
| Total System Uptime (h)                                                                                                    |                   |         |              |
| IP Adress/Prefix<br>The ethernet IP adress should be in the following<br>format: aaa.bbb.ccc.ddd/pp where pp is the prefix,<br>usually 24 |                   |         |              |

### Temperature sensors

| 合 🔅 🗊                | 17°C (60°C)<br>0kW | ⊡∔O%≌≏<br>≉O | 11:17:2<br>2025-02- | 6<br>06 ÊÒ |
|----------------------|--------------------|--------------|---------------------|------------|
|                      | i P10, Boiler      |              | 17.2                | 1          |
| > Regulation         | i P11, Ambient     |              |                     |            |
| > Installation       | i P12, Seconda     | ary          | 24.8                |            |
| > Energy and Current | (і) Р13, UTK       |              | 15.4                |            |
| User Interface       | (i) P14, Boiler H  | т            |                     |            |
| > Communication      | i P15, Seconda     | ary HT       |                     |            |
| ∽Boiler info         | (i) P36, PT100     |              |                     |            |
| Temperature sensors  | (i) P37, PT100     |              |                     |            |
|                      | (i) P38, NTC       |              |                     | I          |
| Safety Interlocks    | (i) P39, NTC       |              |                     |            |
| Other signals        |                    | Help         |                     | Revert     |

This page shows current values for all connected temperature sensors.

|                      | Range/<br>Options      | Default | Modbus ID       |
|----------------------|------------------------|---------|-----------------|
| P10, Boiler          | -40.0 - 200.0<br>(1.0) |         | 40002 <b>FS</b> |
| P11, Ambient         | -40.0 - 200.0<br>(1.0) |         | 40003 <b>FS</b> |
| P12, Secondary       | -40.0 - 200.0<br>(1.0) |         | 40004 <b>FS</b> |
| P13, UTK             | -40.0 - 200.0<br>(1.0) |         | 40005 <b>FS</b> |
| P14, Boiler HT       | -40.0 - 200.0<br>(1.0) |         | 40006 <b>FS</b> |
| P15, Secondary HT    | -40.0 - 200.0<br>(1.0) |         | 40007 <b>FS</b> |
| P36, PT100           | -40.0 - 200.0<br>(1.0) |         | 40008 <b>FS</b> |
| P37, PT100           | -40.0 - 200.0<br>(1.0) |         | 40009 <b>FS</b> |
| P38, NTC             | -40.0 - 200.0<br>(1.0) |         | 40010 <b>FS</b> |
| P39, NTC             | -40.0 - 200.0<br>(1.0) |         | 40011 <b>FS</b> |
| PCB, Interior        | -40.0 - 200.0<br>(1.0) |         | 40012 <b>FS</b> |
| Relative Humidity, % | 0 - 100 (1)            |         | 40013           |

### Safety Interlocks

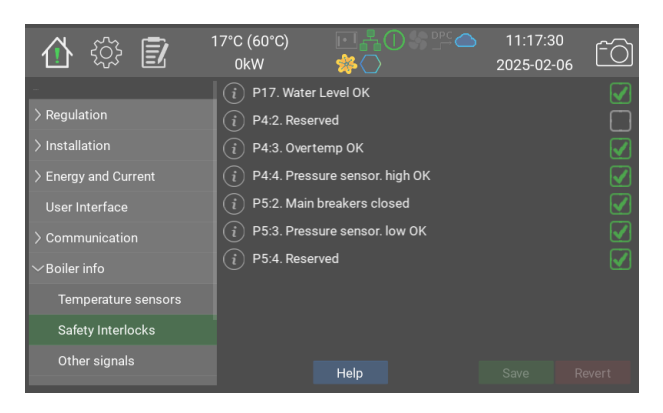

Status of the safety related inputs. P4 and P5 also have LEDs on the main board

|                                | Range/<br>Options | Default | Modbus ID |
|--------------------------------|-------------------|---------|-----------|
| P17. Water Level OK            | 0/1               | 0       | 40021     |
| P4:2. Reserved                 | 0/1               | 0       | 40022     |
| P4:3. Overtemp OK              | 0/1               | 0       | 40023     |
| P4:4. Pressure sensor. high OK | 0/1               | 0       | 40024     |
| P5:2. Main breakers closed     | 0/1               | 0       | 40025     |
| P5:3. Pressure sensor. low OK  | 0/1               | 0       | 40026     |
| P5:4. Reserved                 | 0/1               | 0       | 40027     |

### **Other signals**

| 🚯 😳                                                                                                    | 17°C (60°C)<br>0kW                                                                                                    | 营╂Ѻ劣╩ᅀ<br>斧Ѻ                                  | 11:17:34<br>2025-02-06 | <u>-</u> 0 |
|----------------------------------------------------------------------------------------------------|----------------------------------------------------------------------------------------------------|-----------------------------------------------|------------------------|------------|
| <ul> <li>&gt; Regulation</li> <li>&gt; Installation</li> <li>&gt; Energy and Current</li> <li>User Interface</li> <li>&gt; Communication</li> <li>&gt; Boiler info</li> <li>Temperature sensors</li> <li>Safety Interlocks</li> </ul> | <ul> <li>Live LED</li> <li>Expansion b</li> <li>Expansion b</li> <li>Expansion b</li> <li>P32:2. Expa</li> <li>P32:3. Expa</li> <li>P32:4. Expa</li> </ul> | us 5V<br>us 12V<br>nsion board<br>nsion board |                        |            |
| Other signals                                                                                                    |                                                                                                    | Help                                          |                        | Revert     |

Status of other inputs and outputs on the main board, and on the expansion board

|                        | Range/<br>Options | Default | Modbus ID |
|------------------------|-------------------|---------|-----------|
| Live LED               | 0/1               | 0       |           |
| Expansion bus 5V       | 0/1               | 0       | 40031     |
| Expansion bus 12V      | 0/1               | 0       | 40032     |
| P32:2. Expansion board | 0/1               | 0       | 40028     |
| P32:3. Expansion board | 0/1               | 0       | 40029     |
| P32:4. Expansion board | 0/1               | 0       | 40030     |

### **Software Versions**

| 1 🕀 😳 🚺 1            | 17°C (60°C)<br>0kW                                            | 营养Ѻ%₽≏≏                                               | 11:17:38<br>2025-02-06 | ŕÒ     |
|----------------------|---------------------------------------------------------------|-------------------------------------------------------|------------------------|--------|
| -                    | (i) Software Ve                                               | rsions                                                |                        |        |
| > Regulation         | epg2-aio-0.8.0+git                                            | 26+3c33a6016c                                         |                        |        |
| > Installation       | epg2-config-0.95.0                                            | git3+b044212bc2<br>+git50+5e14fb0a6a                  |                        |        |
| > Energy and Current | epg2-ebus-0.8.0+g<br>epg2-events-0.9.0+                       | 13+2262030069<br>t26+38c6189c5b<br>git16+649886ed9c   |                        |        |
| User Interface       | epg2-gui-0.9.0+git<br>epg2-i18n-0.7.0+gi                      | 7+7bb27fa2e0<br>:82+5045a0678a                        |                        |        |
|                      | epg2-loadmon-0.9.<br>epg2-modbus-0.8.0                        | 0+git5+83ee7ad7e8<br>)+git19+e8ce114429               |                        |        |
| $\sim$ Boiler info   | epg2-recovery-1.0.<br>epg2-restest-1.0.0-                     | )+git2+98/30f8a21<br>-git4+4b72255db1                 |                        |        |
| Temperature sensors  | epg2-system-0.9.0<br>epg2-tools-1.0.0+g<br>epg2-usb-0.6.0+git | +gits1+8032416603<br>it25+c3a6b05ab5<br>45+8d3b085710 |                        |        |
| Safety Interlocks    |                                                               |                                                       |                        |        |
| Other signals        |                                                               | Help                                                  | Save                   | levert |

List of internal software modules and their versions

|                   | Range/<br>Options | Default | Modbus ID |
|-------------------|-------------------|---------|-----------|
| Software Versions |                   |         |           |

#### **Load Monitor**

| 🚹 😳 🗊                | 17°C (60°C)<br>0kW | ▣▙❶繠嚛ᅀ<br>絭◯ | 11:17:42<br>2025-02-06 | ÊÒ     |
|----------------------|--------------------|--------------|------------------------|--------|
| -                    | Phase 1 C          | Current (A)  |                        |        |
| > Regulation         | Phase 2 C          | Current (A)  |                        |        |
| > Installation       | Phase 3 C          | Current (A)  |                        |        |
| > Energy and Current |                    |              |                        |        |
| User Interface       |                    |              |                        |        |
| > Communication      |                    |              |                        |        |
| $\sim$ Boiler info   |                    |              |                        |        |
| Temperature sensors  |                    |              |                        |        |
| Safety Interlocks    |                    |              |                        |        |
| Other signals        |                    | Help         | Save                   | Revert |

This page shows the actual current/ phase at the fuses the load limiter protects. For correct display, it is required that all settings regarding the load monitor are correctly performed and adjusted.

For setting the load monitor, see the section load monitor in the manual EP G2 Menus and Control System.

|                     | Range/<br>Options | Default | Modbus ID |
|---------------------|-------------------|---------|-----------|
| Phase 1 Current (A) |                   |         |           |
| Phase 2 Current (A) |                   |         |           |
| Phase 3 Current (A) |                   |         |           |

### Administration

| 合 🎲 🗊                | 17°C (60°C)<br>0kW | ▣┇᠐ऽःःᅀ<br>ॐ◯ | 11:17:46<br>2025-02-06 | fð |
|----------------------|--------------------|---------------|------------------------|----|
|                      | i Current Use      | r Level       | Installer              |    |
| > Regulation         | i Switch to S      | tandard       | Switch                 |    |
| > Installation       | i Switch to Ir     | staller       | Switch                 |    |
| > Energy and Current | i Switch to V      | B Service     | Switch                 |    |
| User Interface       | (i) Switch to P    | roduction     | Switch                 |    |
| > Communication      |                    |               |                        |    |
| > Boiler info        |                    |               |                        |    |
| ~Administration      | (i) Stream scre    | eenshots      |                        |    |
| Software Updates     |                    |               |                        |    |
| USB/Backup           |                    | Help          |                        |    |

Select user access level: Standard user can view most settings. Installer can view and change most parameters.

Stream screenshots allows the boiler to send screenshots to Värmebaronen to aid in service and installation.

|                                                                                                    | Range/<br>Options                                               | Default | Modbus<br>ID |
|----------------------------------------------------------------------------------------------------|-----------------------------------------------------------------|---------|--------------|
| Current User Level                                                                                                    | 0: User<br>1: Installer<br>2: VB Service<br>3: VB<br>Production | 0       |              |
| Switch to Standard                                                                                                    |                                                                 |         |              |
| Switch to Installer                                                                                                    |                                                                 |         |              |
| Switch to VB Service                                                                                                    |                                                                 |         |              |
| Switch to Production                                                                                                    |                                                                 |         |              |
| Stream screenshots<br>When enabled, this will allow the boiler to send a live<br>stream of screenshots to Värmebaronen Service to help<br>installation and troubleshooting. The streaming<br>automatically turns off 20min after the display dims.<br>This requires a working internet connection. | 0/1                                                             | 0       |              |

### **Software Updates**

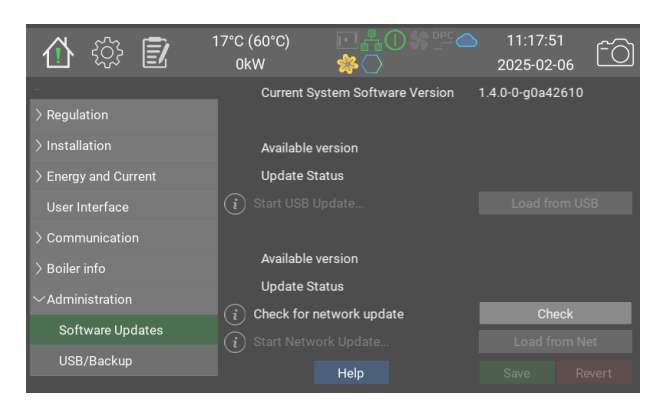

The boiler can be updated either from a USB memory or, if connected to the internet, directly from Värmebaronen's software server.

The currently running version is shown on top of the page.

Next is the version available on USB, if any.

Last is the version available from the server. The boiler periodically checks for updates, but will also check when Check is pressed.

Only versions newer than the current one are shown.

|                                 | Range/<br>Options | Default | Modbus ID |
|---------------------------------|-------------------|---------|-----------|
| Current System Software Version |                   |         |           |
| Available version               |                   |         |           |
| Update Status                   |                   |         |           |
| Start USB Update                |                   |         |           |
| Available version               |                   |         |           |
| Update Status                   |                   |         |           |
| Check for network update        |                   |         |           |
| Start Network Update            |                   |         |           |

#### **USB/Backup**

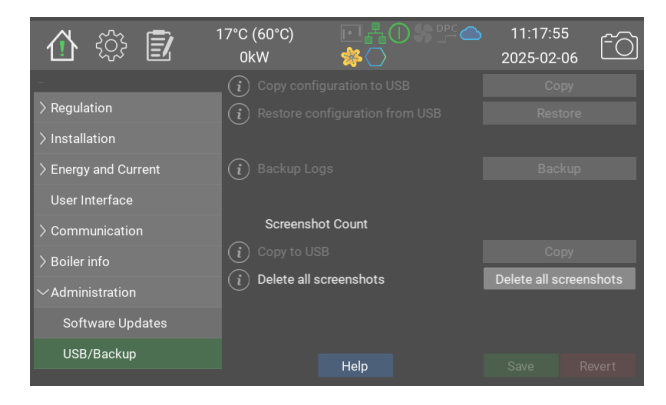

When a USB-memory is present configuration, logs and screendumps can be copied for backup and troubleshooting.

|                                | Range/<br>Options | Default | Modbus ID |
|--------------------------------|-------------------|---------|-----------|
| Copy configuration to USB      |                   |         |           |
| Restore configuration from USB |                   |         |           |
| Backup Logs                    |                   |         |           |
| Screenshot Count               |                   |         |           |
| Copy to USB                    |                   |         |           |
| Delete all screenshots         |                   |         |           |

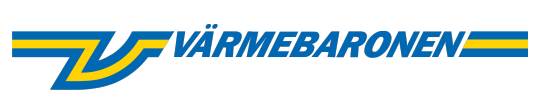

Värmebaronen AB Arkelstorpsvägen 88 291 94 Kristianstad Tel +46 44 22 63 20 www.varmebaronen.se info@varmebaronen.se

\_\_\_

Software updates: telemetry.varmebaronen.se:2002

docgen v1.0.0-1-g901b1b9